## 马兰花创业培训-学员操作手册

## 目录

| 1.1 | 每日培训意见反馈填报 | 3 |
|-----|------------|---|
| 1.2 | 评分评估表      | 6 |

## 1.1 每日培训意见反馈填报

打开微信小程序"职补小助手",进行人脸识别验证身份登录, 登录成功后再点击培训服务模块中【我的培训班】,跳转班级列表, 点击参训班级,跳转课程表页面,点击每日报告【请提交】按钮,跳 转填报页面,根据页面内容提示进行内容填写,填写完提交即可;注: 所填报内容提交完将无法修改;每日培训意见反馈每日填报一份,需 在每日课后进行填报;如图所示:

| 14:08   0.0K/s 🖞 Ô | al 🕉 💿 | 14 | ::34                                      |                                                                                                    | ::!! 🗢 🗖  |
|--------------------|--------|----|-------------------------------------------|----------------------------------------------------------------------------------------------------|-----------|
| ○ 职补小助手            | ② 取清   | Í  | 的小女子                                      | 服冬小助王                                                                                                    |           |
| 使用过的小程序            |        |    | 4六亚                                       | 에 가 아가 가 아가 가 아이 가 다 아이 가 다 아이 가 다 아이가 다 아이가 다 아이가 다 아이가 다 아이가 다 아이가 다 아이가 다 아이가 다 아이가 다 아이가 다 아이가 다 아이가 다 아이가 다 |           |
| 职补小助手              |        |    |                                           |                                                                                                    | >         |
| 副 职补小助手 🕬          |        | 信息 | 查询                                        |                                                                                                    | >         |
|                    |        | Ēà | 培训记录查询                                    | 風 证书证                                                                                                    | 記录查询      |
| 1、打开【职补小助手         | 】小程序   | Ed | 鉴定补贴查询                                    | 因 培训补                                                                                                    | 小贴查询      |
|                    |        | 职业 | <mark>2、点击【</mark> 人<br><sup>2</sup> /培训券 | 脸识别登录】                                                                                                    |           |
|                    |        | æ  | 领券中心                                      | 剧 我的境                                                                                                    | 训券        |
|                    |        | 培训 | 服务                                        |                                                                                                    |           |
|                    |        | R  | 我的培训班                                     | 🔯 线上学                                                                                                    | 约验证       |
|                    |        | E  | 我的测评                                      | 😨 培训题                                                                                                    | 1程上报      |
|                    |        | 刷  | 师资验证                                      | 一 我的招                                                                                                    | 【<br>受课班级 |
|                    |        | 补则 | 申请服务                                      |                                                                                                    |           |
|                    |        | æ  | 见证补贴申请                                    | 圆 失业伤                                                                                                    | 限险技能提升    |
|                    |        | 政策 | <b>發</b> 咨询                               |                                                                                                    |           |
|                    |        | 0  | 智能客服                                      | 黄大策四                                                                                                    | 5番2       |

|                      | 14:34           | #!! ? <b>=</b>  |
|----------------------|-----------------|-----------------|
| 14:11   2.1K/s 🖉 🎯 👘 | 职业培训服务          | s小助手 ••• 〇      |
| く 人脸识别验证身份 ・・・ 〇     |                 |                 |
| r /                  |                 | >               |
|                      | 信息查询            | >               |
|                      | <b>战</b> 培训记录查询 | 证书记录查询          |
|                      | 🖸 鉴定补贴查询        | 🔞 培训补贴查询        |
| 姓名                   | 和业体训業           |                 |
| 诘输λ木人直实姓名            | 航业培训分           |                 |
| 请预入本入 <u>英</u> 天江口   | <b>国</b> 领券中心   | <i>凤</i> 我的培训券  |
| 身份证                  | 3、点击【我的培训]      | 归】              |
| 请输入本人真实身份证号码         | 培训服务            |                 |
| ● 反光识别 读数识别          | 🗊 我的培训班         | <b>武</b> 线上学习验证 |
|                      | 昆 我的测评          | 🗊 培训过程上报        |
| 下一步                  | 同 师资验证          | <b>歐</b> 我的授课班级 |
| 将进行人脸识别验证,信息仅限于身份验证  | 补贴申请服务          |                 |
|                      | 图 见证补贴申请        | 圆 失业保险技能提升      |
|                      | 政策咨询            |                 |
|                      | 智能客服     日      | () 大策匹配         |

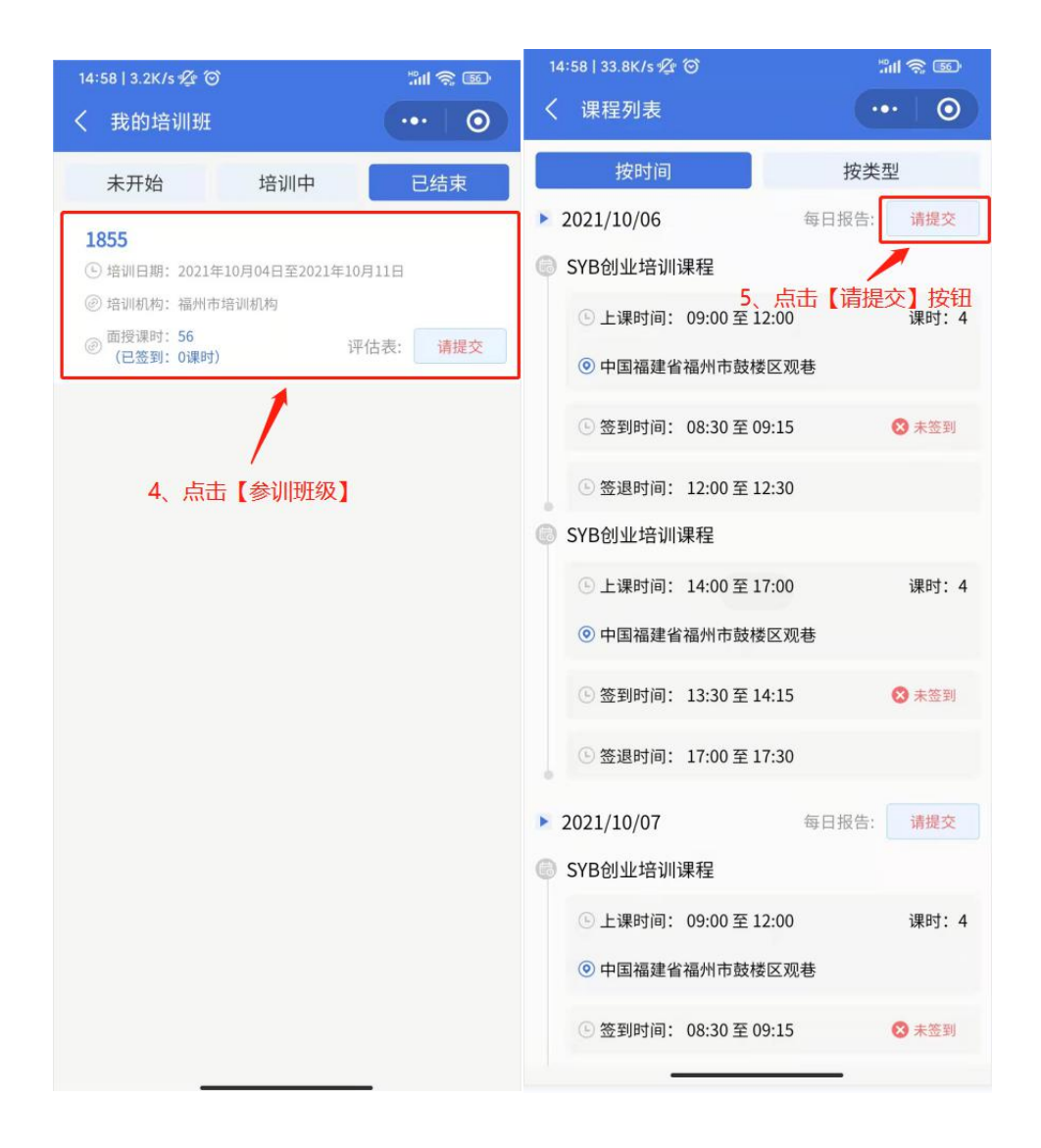

| 14:58   0.7K/s | ی جەلىپ<br>سەر يەرىپى مەرىپى مەرىپى مەرىپى مەرىپى مەرىپى مەرىپى مەرىپى مەرىپى مەرىپى مەرىپى مەرىپى مەرىپى مەرىپى مەرىپى مە |
|----------------|----------------------------------------------------------------------------------------------------|
| 每日培训题          | 意见反馈                                                                                                    |
| 时间: 2021-10-26 | 姓名:                                                                                                    |
| *我喜欢的:         |                                                                                                    |
| 请输入内容          |                                                                                                    |
|                | 0/50                                                                                                    |
| *我不喜欢的:        |                                                                                                    |
| 请输入内容          |                                                                                                    |
|                | 0/50                                                                                                    |
| *我不理解的:        |                                                                                                    |
| 请输入内容          |                                                                                                    |

## 1.2 评分评估表

打开微信小程序"职补小助手",进行人脸识别验证身份登录, 登录成功后再点击培训服务模块中【我的培训班】,跳转班级列表, 点击评估表【请提交】,跳转评分评估表页面,根据页面内容提示进 行内容填写,填写完提交即可;注:所填报内容提交完将无法修改; 填报时段:须在方案结束之日起(方案状态为【已结束】)至发起补 贴申请前进行填报;逾期将无法填报;如图所示:

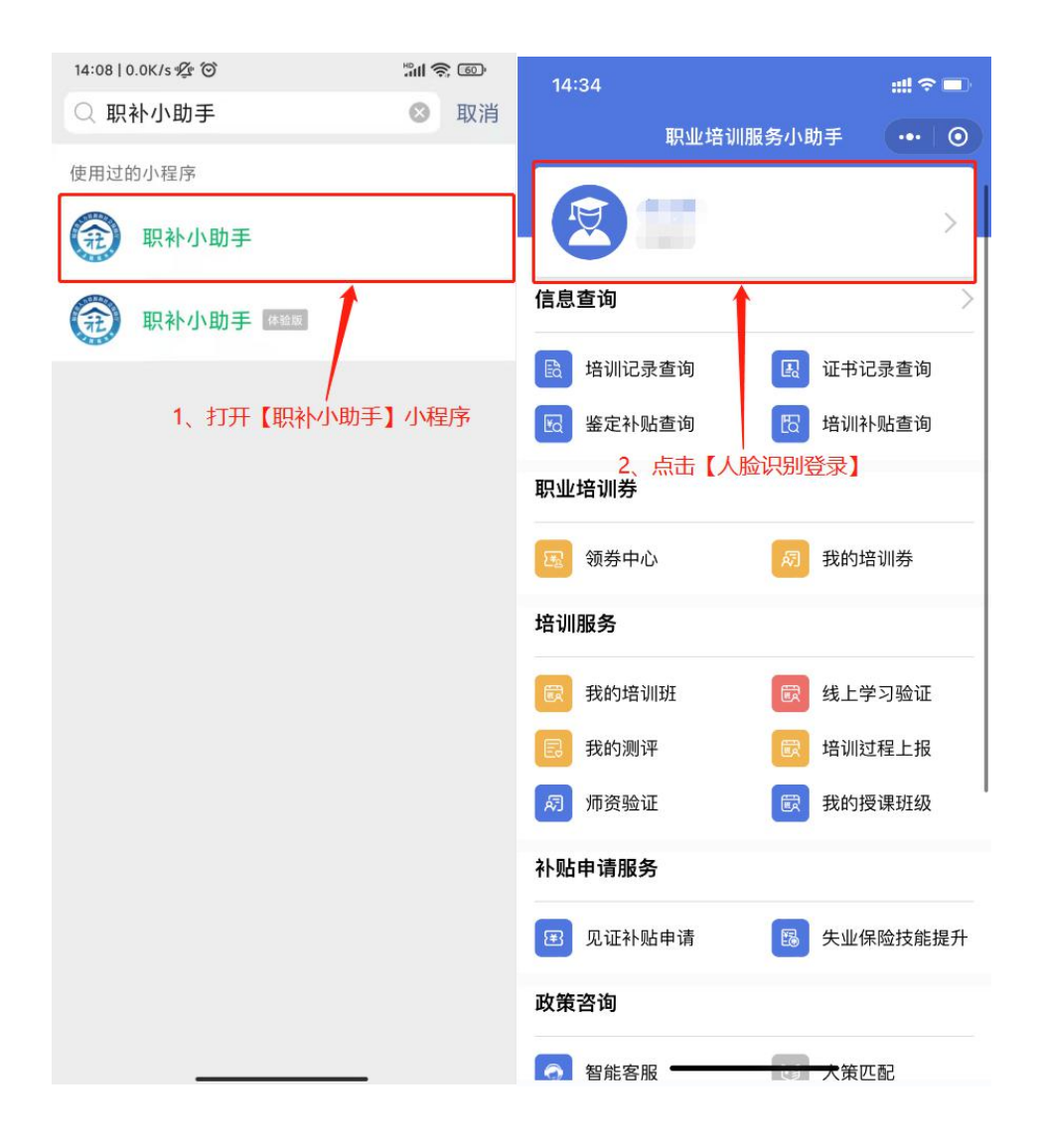

|                      | 14:34           | #!! ? <b>=</b>  |
|----------------------|-----------------|-----------------|
| 14:11   2.1K/s 🖉 🎯 👘 | 职业培训服务          | s小助手 ••• 〇      |
| く 人脸识别验证身份 ・・・ 〇     |                 |                 |
| r /                  |                 | >               |
|                      | 信息查询            | >               |
|                      | <b>战</b> 培训记录查询 | 证书记录查询          |
|                      | 🖸 鉴定补贴查询        | 🔞 培训补贴查询        |
| 姓名                   | 和业体训業           |                 |
| 诘输λ木人直实姓名            | 航业培训分           |                 |
| 请预入本入 <u>英</u> 天江口   | <b>国</b> 领券中心   | <i>凤</i> 我的培训券  |
| 身份证                  | 3、点击【我的培训]      | 归】              |
| 请输入本人真实身份证号码         | 培训服务            |                 |
| ● 反光识别 读数识别          | 🗊 我的培训班         | <b>武</b> 线上学习验证 |
|                      | 昆 我的测评          | 🗊 培训过程上报        |
| 下一步                  | 同 师资验证          | <b>歐</b> 我的授课班级 |
| 将进行人脸识别验证,信息仅限于身份验证  | 补贴申请服务          |                 |
|                      | 图 见证补贴申请        | 圆 失业保险技能提升      |
|                      | 政策咨询            |                 |
|                      | 智能客服     日      | () 大策匹配         |

| 14:58   3.2K/s 🖉 🎯                                                                                                    | 311 <b>(</b> ) 660 |                                            |                             |
|----------------------------------------------------------------------------------------------------|--------------------|--------------------------------------------|-----------------------------|
| く 我的培训班                                                                                                    | ••• 0              |                                            |                             |
| 未开始    培训中                                                                                                    | 已结束                |                                            |                             |
| 1855<br>④ 培训日期-2021年10日04日至2021年10                                                                                                    | 08110              | 14:59   0.9K/s ⁄ 🖄                         |                             |
| <ul> <li>&gt;&gt;&gt;&gt;&gt;&gt;&gt;&gt;&gt;&gt;&gt;&gt;&gt;&gt;&gt;&gt;&gt;&gt;&gt;&gt;&gt;&gt;&gt;&gt;&gt;&gt;&gt;&gt;&gt;&gt;&gt;&gt;</li></ul> | 07110              | く 评分评估表                                    | ·••                         |
| <ul> <li>              ⑦ 面授课时:56             《已签到:0课时)      </li> </ul>                                                                             |                    | 评分评估                                       | 古表                          |
|                                                                                                    | /                  | 时间: 2021-10-26                             | 姓名:                         |
| 4、点                                                                                                    | 击【请提交】             | 请回答下述有关您刚刚参加的SYE<br>请在最准确地表达您感受的答案排<br>答案。 | 3培训班或讨论会的问题。<br>J钩。每个问题只选一个 |
|                                                                                                    |                    | 1、您是否认为本次培训班包<br>重要性的步骤?                   | 括了对开创您的企业有                  |
|                                                                                                    |                    | 是的,所有的步骤都包括了                               |                             |
|                                                                                                    |                    | 是的,有些步骤包括了                                 |                             |
|                                                                                                    |                    | 不是,我觉得包括的步骡还不够                             |                             |
|                                                                                                    |                    |                                            |                             |
|                                                                                                    |                    | 2、本次培训班是否包括了您<br>包括的步骤?                    | 在培训班举办以前期望                  |
|                                                                                                    |                    | 是的,完全包括了                                   |                             |
|                                                                                                    |                    | 不一定程度上包括了                                  |                             |
|                                                                                                    |                    |                                            |                             |